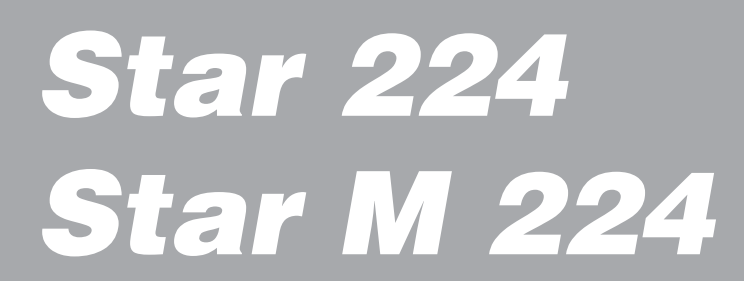

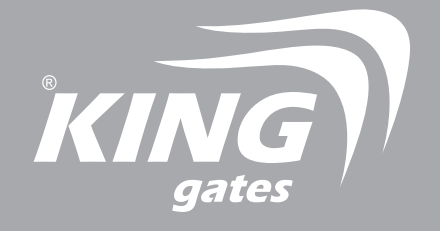

# SWING GATE CONTROL UNIT - MANUAL

Control unit for 1 or 2 24 V motors Jet, Linear, Couper, Intro, Modus motors Version 01E

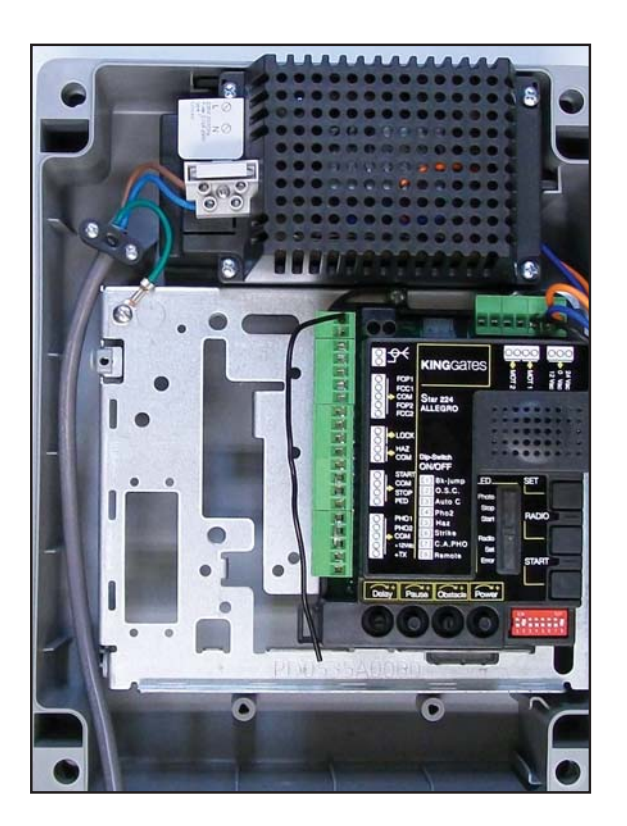

## **KINGgates srl**

Via A. Malignani, 42 - 33077 Sacile (PN) ITALY Tel. +39 0434 737082 - Fax +39 0434 783382 web:www.king-gates.com Email:info@king-gates.com

Allegro Gate Automation Pty. Ltd. 122 Croyden Rd. Roleystone W.A. Australia 1300 980 679 Allegroau@hotmail.com www.allegrogateautomation.com.au

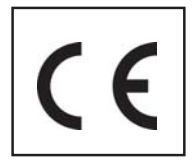

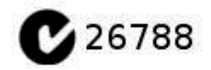

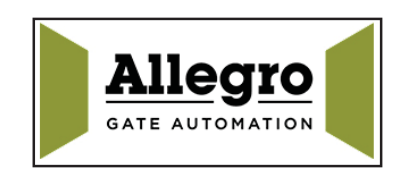

| Main Menu                                                               |                |  |  |
|-------------------------------------------------------------------------|----------------|--|--|
| Section                                                                 | Page           |  |  |
| 1 - Safety notice                                                       | 2              |  |  |
| 2 - Electrical connection                                               | 3              |  |  |
| 3 - DIPSWITCHES Setting                                                 | 4              |  |  |
| 4 - Linear adjustment Potentiometers                                    | 4              |  |  |
| 5 - Remote Control Programming - Main, Vehicle access                   | 5              |  |  |
| 6 - Remote Control Programming - Pedestrian access                      | 5              |  |  |
| 7 - Remote Control - Deleting all remote codes from control unit memory | 5              |  |  |
| 8 - POWER, SPEED, OBSTACLE Adjustments                                  | 5              |  |  |
| 9 - Automatic Gate Travel learning                                      | 6              |  |  |
| ADVANCED PROGRAMMING                                                    |                |  |  |
| 10 - SLOWDOWN points - Changing the factory default setting             | 6              |  |  |
| 11 - PEDESTRIAN opening adjustment                                      | 6              |  |  |
| 12 - PEDESTRIAN opening – cancelling gap adjustment                     | 6              |  |  |
| 13 - PEDESTRIAN access deleting all remote control codes                | 7              |  |  |
| ADVANCE FEATURES                                                        |                |  |  |
| 14 - Safety devices - detailed descriptions                             | 7              |  |  |
| 15 - Accessories, Optional                                              | 8              |  |  |
| 16 - Status LED's                                                       | 8              |  |  |
| 17 - Inside the control unit (ADVANCED ONLY)                            | 9              |  |  |
| 18 - TROUBLE SHOOTING                                                   | 10             |  |  |
| Programming 🔪                                                           |                |  |  |
| button                                                                  |                |  |  |
|                                                                         | DipSwitches    |  |  |
| MOTOR WIRES                                                             | Section 3      |  |  |
|                                                                         |                |  |  |
|                                                                         |                |  |  |
| Brown                                                                   | Bow            |  |  |
|                                                                         |                |  |  |
| (Reverse wires for                                                      | Potentiometers |  |  |
| outward opening)                                                        | (section 4)    |  |  |
|                                                                         |                |  |  |
|                                                                         |                |  |  |
|                                                                         |                |  |  |

# **1 - SAFETY NOTICE**

- This Instructions Manual (Instructions) contains important information regarding safety

- Read the entire document before you install any of the equipment
- Installation must be carried out by qualified installers
- Installation must be in accordance with all state and federal laws and regulations relating to Electrical Safetyin your area
- Make sure that all cabling and wiring are in accordance with Wiring Rules AS 3000:2007

- Do not modify the equipment unless directed to by the Instructions. Modifications may cause irreversible damage to the equipment and result in malfunction.

King-Gates and LiteStart disclaim any liability for damage resulting from modified equipment.

- Ensure that no damage will be caused by automating the gate. Pay particular attention to any damage

that may be caused by impact, crushing, shearing, dragging, etc. as well as other general dangers. Before installing any of the equipment ensures that the gate can move freely through its motion and that nothing is blocking or interfering with its path of travel.

- During installation and use, ensure that solid objects or liquids cannot enter the control box.

Before connecting the control box to the mains power

1 - Verify that all wirings done as described in section 2 above

2 - Ensure that the gate can move freely through its motion and that nothing is blocking or interfering with its path of travel

3 - Ensure that no damage will be caused by automating the gate

4 - Motor's terminals MUST be plugged in before powering the box1

# **2 - ELECTRICAL CONNECTIONS**

## Cable length and cross section

- If the distance between the control unit and the grounding system is more than 30m, then it is necessary to install an electric discharger near the control unit

- Cables used for low-voltage features must be at least 0.25 mm2 for distance up to 30meters
- Use shielded (screened) cables that are at least 0.5mm2 for distance 30 -100meter
- Do not connect cables in underground boxes or inside conduits

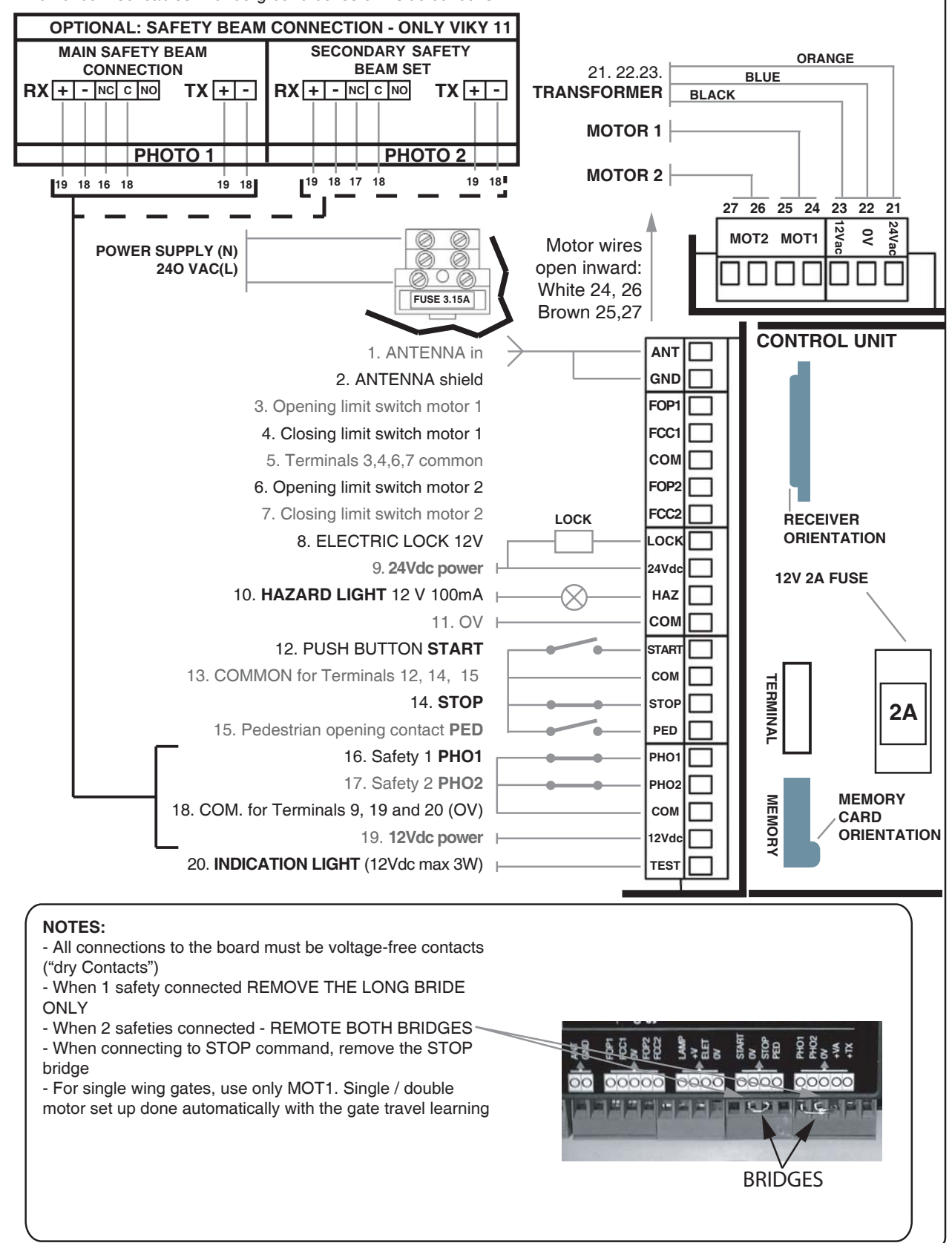

# **3 - SETTING THE DIPSWITCHES**

- DipSwitches settings will only take effect after the system has reached the end of a cycle. i.e. when the gate closed or when the system has been reset (power off, battery and mains) **DIP sw.1 needs to be set BEFORE the gate travel learning6** 

| DS-1: Motor                                                                          | S-1: Motor Motor type (to set before gate travel learning)                                                     |                                                   |  |
|--------------------------------------------------------------------------------------|----------------------------------------------------------------------------------------------------|---------------------------------------------------|--|
| ON Folding arm Modus                                                                 |                                                                                                    | Folding arm Modus                                 |  |
| OFF                                                                                  |                                                                                                    | Jet, Couper, Intro, Linear                        |  |
|                                                                                      |                                                                                                    |                                                   |  |
| DS-2: STEP                                                                           | DS-3: AUTO                                                                                                    | Operation mode setting                            |  |
| ON                                                                                   | ON                                                                                                    | Auto-Closing with intervention by remote /command |  |
| ON                                                                                   | OFF                                                                                                    | Step-by-step: open / stop / close / stop          |  |
| OFF                                                                                  | ON                                                                                                    | Fully Automatic, always close, (condominium)      |  |
| OFF                                                                                  | OFF                                                                                                    | Open / close /open (no stop when opening)         |  |
| DS-4: Photo sensor-2 PHO2 input - terminal 17, setting                               |                                                                                                    | PHO2 input - terminal 17, setting                 |  |
| ON Recon                                                                             | nended                                                                                                    | Photo-sensor intervenes in opening and closing    |  |
| OFF                                                                                  |                                                                                                    | Safety edge operation                             |  |
| DS-5: Hazaro                                                                         | 5: Hazard Light Hazard Light output (terminals 10 & 19) setting                                                |                                                   |  |
| ON                                                                                   | ON Connected light will flash during the cycle                                                                 |                                                   |  |
| OFF                                                                                  | Connected light will be steady on during the cycle                                                             |                                                   |  |
| DS-6: Kick-back Kick-back (Water hammer) on start                                    |                                                                                                    |                                                   |  |
| ON                                                                                   | DN Before opening, the gate shortly pushes to closing (for lock release).for hydraulic ra                      |                                                   |  |
| OFF Kickback is disabled                                                             |                                                                                                    |                                                   |  |
| DS-7: Close After Photo Close immediately after vehicle clears the gate (photocells) |                                                                                                    |                                                   |  |
| ON                                                                                   | Gate closes immediately once photo-sensor is cleared                                                           |                                                   |  |
| OFF                                                                                  |                                                                                                    | Close after Photo disabled                        |  |
| DS-8: Remo<br>Programmin                                                             | DS-8: Remote Control Remote Control Programming setting vehicle / pedestrian access (see sections 5, 6 and 11) |                                                   |  |
| ON                                                                                   |                                                                                                    | Vehicle (full) opening                            |  |
| OFF                                                                                  |                                                                                                    | Pedestrian, partial, opening                      |  |
|                                                                                      |                                                                                                    |                                                   |  |

# **4 - LINEAR POTENTIOMETERS**

Adjustments to the potentiometers will only take effect after the system has reached to the end of a cycle, i.e. when the gate closed or when the system has been reset (power off). Make sure that you let the adjustmentstake effect before readjusting.

- Adjusting the POWER potentiometers will require repeating the Automatic gate travel learning

**Power and SPEED** potentiometer adjusts the speed of force of the motor(s). Use this to adjust the speed and the maximum force.

Adjustment range is 30% to 100%. Adjust this potentiometer to have enough power to push against a 15 -35kg object that is 2 meters from the wing's hinges. (If the wing(s) are too sensitive to obstacles increase (+) the OBSTACLE potentiometer slightly)

Typical position - near maximum

**Remember:** adjusting the power pot. will take effect only after doing the gate travel learning (sec.9) **OBSTACLE** potentiometer is the anti-crush adjustment. This determines the motor's pushing force limit and the time it takes the motor(s) to cut-out after hitting an obstacle. when more force needed - adjust to (+) Eg. for gates made of full steel, cast iron, colorbond (sheet metal), and for gates in windy areas. Cut-out range time is 0.1 to 3 seconds.

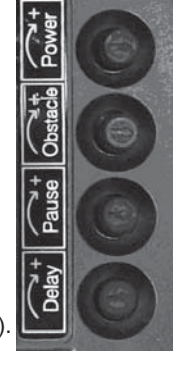

- For windy arias, wooden and colorbond gates - increase the obstacle level slightly

- This potentiometer also controls the pressure against the travel stoppers. Check manual release operation after adjusting - this potentiometer Typical position - near maximum

- IMPORTANT: NEVER ALLOW THE BOARD TO KEEP CLICKING MORE THEN 3 SECONDS AFTER THE END OF TRAVEL. if it does happen, the OBSTACLE needs to be decrease (-) and POWER may need to be INCREASED **PAUSE** potentiometer determines the delay time at the open position before automatically closing.

(for auto-closing modes only). The delay range is 1 to 90 seconds.

## - Remember: let the cycle finish before readjusting

**DELAY** between the wings in opening and closing. This potentiometer controls the delay between MOT 1 and MOT 2 (wing 1 and wing 2). Use this delay when wings overlap or when using an electric lock. The delay range is 0 to 15 seconds. - **Remember for single wing gates - this potentiometer should be set to 0 (zero).** 

# 5 - HOW TO ADJUST THE OBSTACLE, POWER AND SPEED WITH THE POTENTIOMETERS

1) Make sure that DipSwitch 2 is ON & DipSwitch 3 is OFF - step-by-step mode

2) Before operating the gate consider all safety requirements (see paragraph 1)

3) Operate the gate with a remote control (or with the START button) and check that the wings are moving

- Remember; changes will only take effect at the end of the cycle

SPEED adjustment is done by the POWER potentiometer. Typical positions:

small gates up to 2M wings - maximum or near maximum

large gates wings from 2m and up around the mid position

IMPORTANT: for MODUS motors - maxim power cab be only 90% - never maximum

FORCE - adjust the force with the OBSTACLE potentiometer maximum (+) full forceTypical possitions - near maximum,

adjust for force of 15- 30kg at about 2m away from the hinges

IMPORTANT: for MODUS motors - maximum force cabn be only 90%

- If the motor force is not sufficient, increase the power slightly by adjusting the POWER potentiometers

- For windy sites, wooden or colorbond gate – increase the obstacle level slightly (for more details see section 4) HOLDING THE GATE OPEN BEFORE AUTOMATICALLY CLOSING (only at automatic closing DipSwitch setup) time rang 1 -90 seconds. This is done by the PAUSE potentiometer.

OVERLAPPING- for lock etc. the DELAY pot. determine the delay time between motors 1 and 2 REMEMBER: setup needs to re done after changing the power and delay potentiometers

## 6 - PROGRAMMING THE REMOTE CONTROL FOR MAIN VEHICLE ACCESS - FULL OPENING

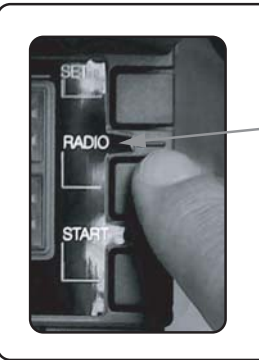

B) DipSwitch 8 - ON
2) Press the RADIO button in the control box and hold it until the RADIO-LED turns steady on, and release immediately (it takes about 2 seconds, if the LED starts flashing- do not press again - wait few second and repeat sec. 2)
3) Choose the remote's button you want to use for vehicle access opening (usually the top one), and press it - the RADIO-LED on the control unit flashes shortly

For programming more remotes – repeat step 3 4) To exit the remote's programing, wait 10 seconds or press the RADIO

A) Power – ON

# button shortly

# 7 - PROGRAMMING REMOTE CONTROL PEDESTRIAN ACCESS

1) Make sure that:

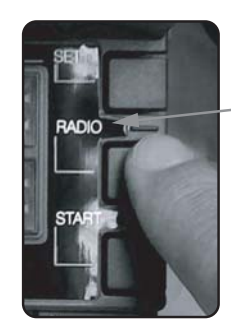

1) Move DipSwitch 8 to OFF

2) Press the RADIO button in the control until the RADIO LED turns on 3) Choose the remote's button you want to use for PEDESTRIAN- ACCESS opening (usually the smallest one) and press it - the RADIO LED will flashes shortly

For programming more remotes - repaid this process one after the other 4) to exit this mode press the RADIO button or wait 10 seconds

5) it is recommended to move Dip SW 8 to ON position

# 8 - DELETING ALL THE REMOTE CONTROLS FROM THE CONTROL BOX

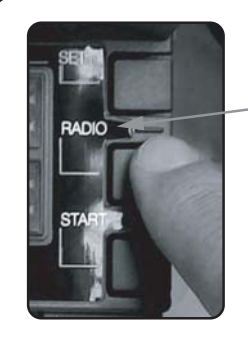

1) Press the RADIO button and hold until the radio LED starts flashing (4 seconds) and release

2) While it flashes, press the RADIO button again until the RADIO-LED flashing rapidly

All remotes deleted

# 9 - AUTOMATIC GATE TRAVEL SETUP

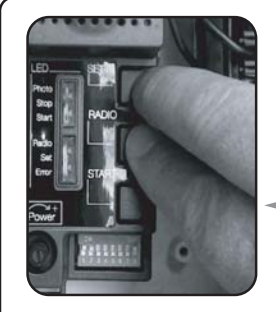

#### Before the Automatic setup!

- In this process, the controller "learns" the gate's travel time and automatically sets a default slowdown points.

- During the Automatic setup, the safety devices are disabled! Keep the gate travel area clear
- to prevent any damage that may be caused by crushing into an object, vehicle, person, animals... - Ensure that the mechanical limits or stoppers are in-place
- To stop this programming mode at any time press the SET and RADIO buttons simultaneously.

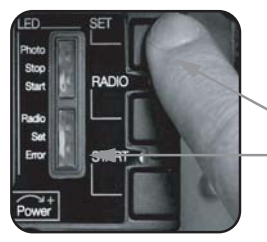

#### Automatic Gate Travel Setup procedure

1) Make sure that DipSwitch 2 is ON and DipSwitch 3 is OFF- step-by-step mode

2) Open the manual release lever and move the wings to half way, then close the manual release lever

3) Press and hold the SET button until the RED LED's turns off shortly, and release -(the Yellow LED flashes for 5 seconds)

4) Immediately press the Set button again, hold it for 3 sec and release - gate start opening (the SET LED remain ON till the end of setup)

5) If the wing(s) begin moving to closing, stop the seup (press the SET and RADIO simultaneously) and reveres (swap) the motor(s) wires.Automatic Gate Travel Learning done

## **Advanced Programming**

# **10 - CHANGING THE FACTORY SLOWDOWN POINTS**

1) The default slow down points are set at 15% of full travel

2) You may remove, or set new slowdown points, using the SET and RADIO Buttons, or the remote control unit

4) Make sure that the operation mode is Step By Step (DipSwitch 2 ON / 3 OFF)

5) Move the gate wings to half way position

6) Press the SET button till the RED LED's flashes ones (2 seconds)

(the SET LED flashes for 5 seconds)

7) Press the RADIO button shortly - the SET LED turns steady on and gate starts moving

8) The gate begins to open slowly, then the wings will close one after the other until fully closed

9) Press the SET button, or but 1 on the remote control >> wings begin to open When wing 1 arrives to the new

slowdown point >> press the SET button (or button 1 of the remote control)

When wing 2 arrives to the new slowdown point >> press the RADIO button (or button 2 of the remote control)

Press the SET button, or the remote control >> wings begins closing. all done

When wing 1 arrives to the slowdown point >> press the SET button, or button 1 of the remote control

When wing 2 arrives to the slowdown point >> press the RADIO button, or button 2 of the remote control

the motors will go full speed all the way, if no slow down point determent

# **11 - ADJUSTING THE PEDESTRIAN ACCESS OPENING GAP**

1) Make sure that the remote control(s) is programmed for pedestrian access opening (DipSwitch 8 OFF)

- 2) Make sure that the gate is in the closed position
- 3) Press and hold the SET button, until the RED LEDS flashes ones, (2 seconds)
- 4) Press the START button
- 5) Press the START or remote or push button

>> SET LED begins to flash >> SET LED turns steady on >> Wing 1 begins to open

6) When wing 1 arrives at the desired opening point - stop it by pressing START, or remote , or push button

The new Pedestrian opening gap is set

# 12 - RESET THE PEDESTRIAN OPENING GAP TO DEFAULT SETTING

- 1) Make sure that the gate is in the closed position
- 2) Press and hold the SET button until the red LED's flashes ones (2 seconds)
- 3) Press the START button
- 4) Press the SET button again

Pedestrian opening gap reset

# **13 - DELETING PEDESTRIAN ACCESS BY REMOTE CONTROL**

1) Make sure that the gate is in the closed position

- 2) Press and hold the SET button until the red LED's flashes ones (2 seconds) >> SET LED begins to flash
- 3) Press the START button
- 4) Press the SET button

>> SET LED begins to flash

>> SET LED turns steady on

- >> SET LED turns steady on
  - >> SET LED flashes rapidly and turns off

>> SET LED flashes rapidly and turns off

Pedestrian access by remote control deleted (push button command terminal 15 still active)

## **ADVANCE FEATURES**

## **14 - SAFETY DEVICES DETAILED DESCRIPTION**

#### PHO1- SAFETY DEVICES IN CLOSING

Input PHO1 (terminal 16 and 18) is used for connecting photo-sensors as safety devices to intervene during closing.

## PHO2: SAFETY DEVICES IN OPENING AND CLOSING

Input PHO2 (terminals 16 and 17) intervene both in closing and in opening

There are two options determined by DipSwitch 4:

- DipSwitch 4 ON: if trigged by safety device >> gate stops and when path is cleared keeps going
- DipSwitch 4 OFF: (for Safety Edge in Opening): not recomended

Trigged in opening >> stops and closes for 2 seconds

Trigged in closing >> no effect

#### NOTE:

If more than one pair of photo-sensors is used, it is recommended to have the position of the transmitters and receivers alternated between the pair, in order to avoid cross triggering.

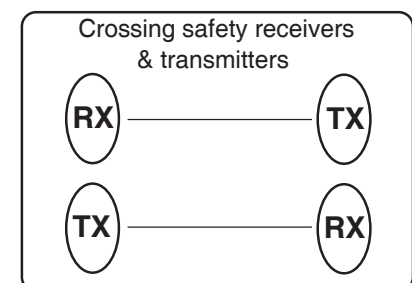

#### SAFETY AUTO TEST

The Auto safety test is compulsory in Europe. The control unit has a Safety Device Test mode to check the operation of the devices connected to inputs PHO1 (terminals) and PHO2 (terminals). this test is not recommended by Allegro

#### ENTER THE SAFETY DEVICE TEST:

1) First connect the Photo-sensor's +VE end to the TX input (terminal 20) instead of the VA input (terminal 19), for which it should be connected during normal operation.

2) Press the RADIO button for 2 sec >> RADIO-LED Red turns on

3) Press the SET button 4 times >> SET LED Yellow turns on

4) Wait 10 seconds >> SET LED and RADIO LED both turn off

#### Safety Auto Test is now activated

EXIT THE SAFETY AUTO TEST MODE (if error LED on press the SET button, and wait unit the SET LED turns off) then:

1) Press the RADIO button for 2 seconds

- 2) Press the START button once 3) Wait 10 seconds
- >>SET LED and red RADIO LED both turn on >> SET LED turns off >> RADIO LED turns off Safety Auto Test is now deactivated

NOTE: Entering the test with the safety devices not properly connected will cause the unit to malfunction. To determine whether the unit is in the test mode press the RADIO button for 2 seconds: if the RADIO LED turns on then the self-test is disabled. If both the red RADIO led and the yellow SET led turn on then the test is active

# **15 - OPTIONAL ACCESSORIES**

HAZ – HAZARD LIGHT output: terminals 10, 19; 12 VDC Max 15W. (0.6Amp); for connection of hazard light.Turns on a second before the wings move. DipSwitch-5 setting: ON: Flashing / / OFF: steady on

**ANTENNA input** : terminals 1,2 - for increasing reception range connect an external antenna (Item code: ANT 433) and remove internal antenna (the wire from the terminal)

**TX – MOTION INDICATION LIGHT output**: terminal 8, 9 – 12 Vdc Max 3W (0.25A)Gate opening >> Light flashes Gate closing >> Fast flashingGate open or closed (stand still) >> no output also used for the Safety Auto Test mode (section 14).

ELECTRIC LATCH LOCK output - terminals 10, 11; 12Vdc MAX 15W (1.25Amp)

#### **BACKUP BATTERY KIT**

Backup battery kit available in two options:

2 x 2.3 A/H (Buffer) internal batteries and charger provide emergency power for about 3 hours 2 x 7 A/H batteries and charger provide emergency power for about 8 hours.

COURTESY LIGHT output –optional card connected to HAZ terminals 10,11 Voltage free (dry) contact Max 250Vac 500W \*\* Time range: (0) to 120 SecondsNOTES

## 16 - STATUS LED'S

#### SET Yellow LED

FLASHING for 5 seconds when power is turned on. Flashing 5 secondes when the SET pressed for 2 seconds. ON > during Gate Travel Learning OFF>when unit operates normally

#### RADIO Red LED

OFF >the control unit is functioning normally.

FLASHING briefly when a remote transmits.

ON > the unit is ready to store a new remote to memory FLASHING fast while deleting all remotes from memory. FLASHING continuously fast > memory card is faulty.

FLASHES continuously slowly >memory card is full.

#### PHOTO Red LED

ON > OK photo-sensor (s) connected properly (if safety devices are not connected, the wire bridge(s) must be in place, Section 2)

OFF> KO Safety (photocell) sensor is triggered (or not correctly installed) this indication is for both photo 1 and photo 2.

#### START Green LED

ON >START command received contact close (shorted) terminal 12 OFF> no START command

#### SET Red LED

ON > OK the STOP input (terminal 14) is closed (shorted)

OFF> KO the STOP input (terminal 14) is opened

## EROR red LED

ON or FLASHING > an error occurs (see Trouble shooting section 18) ON or FLASHING > Travel learning needs to be done see sec.9 OFF > the control unit is working normally

# 17 - INSIDE THE CONTROL UNIT (advanced only)

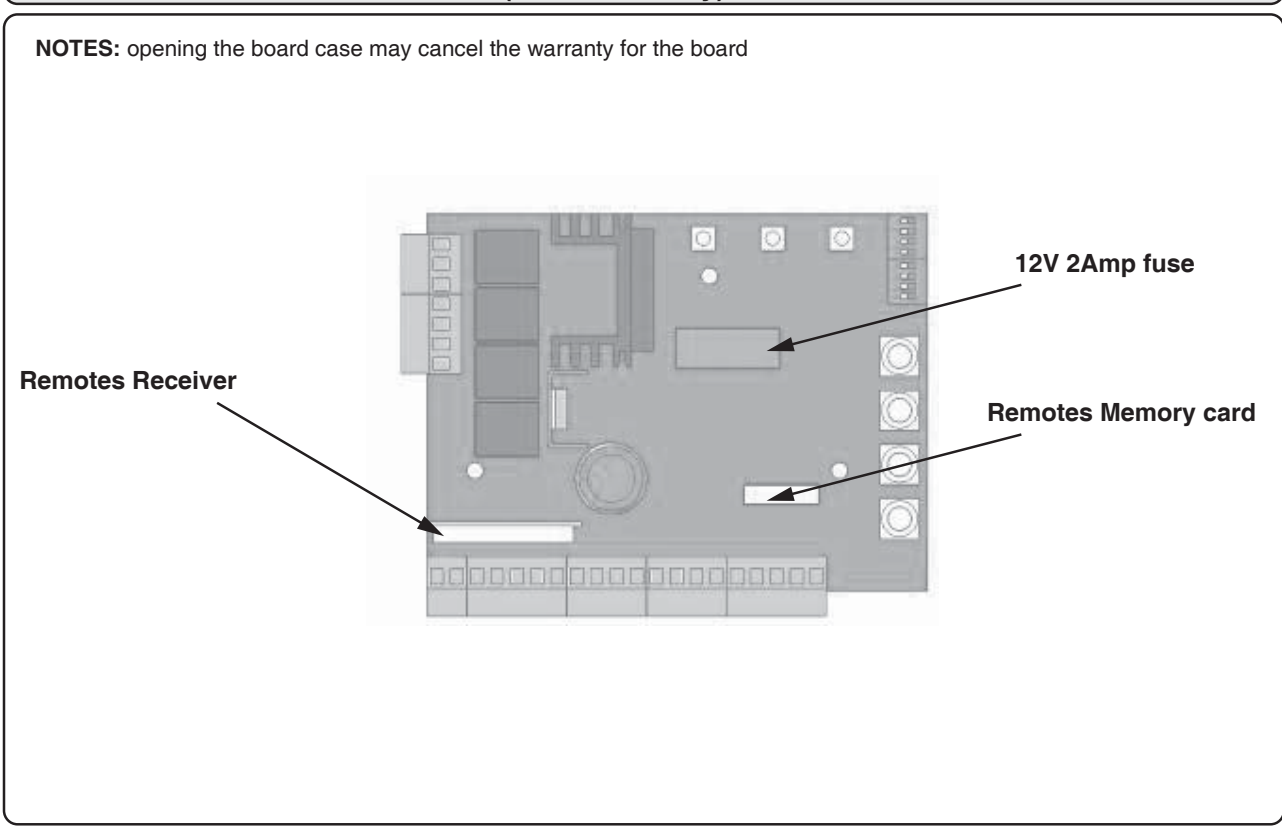

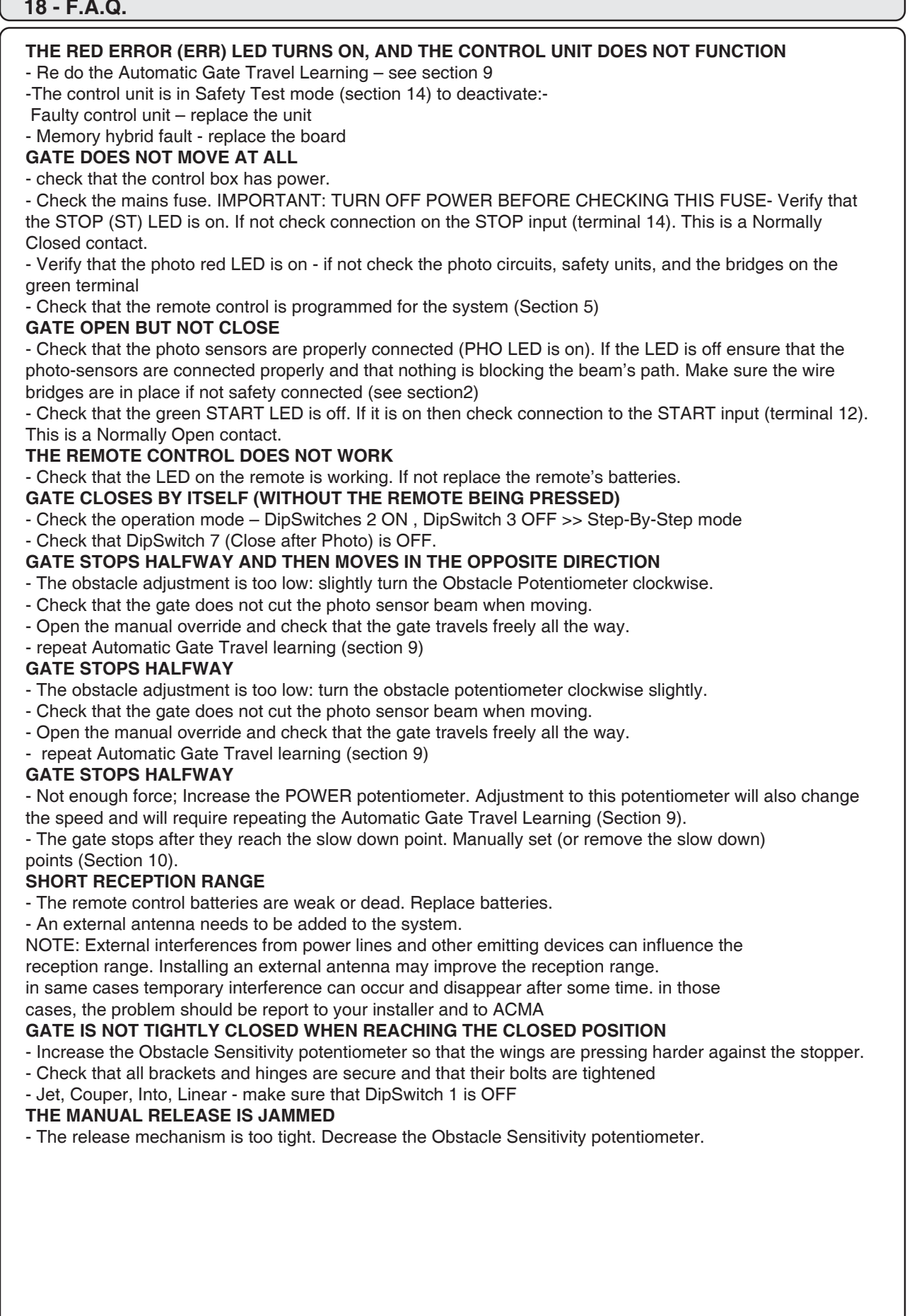

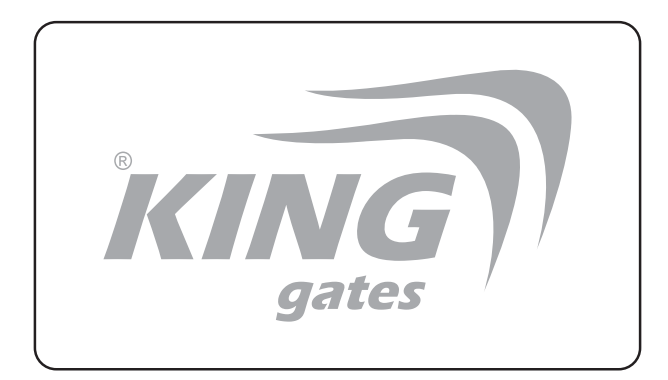

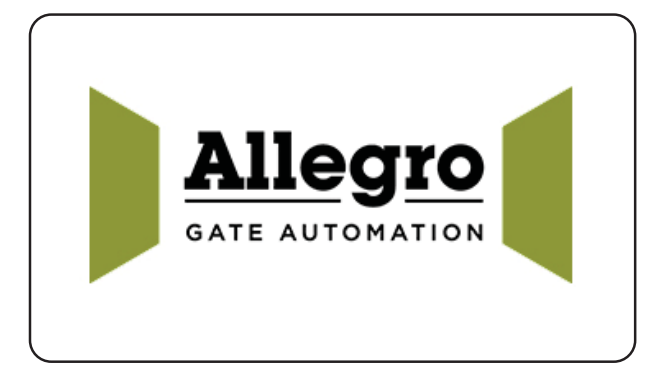

King Gates S.r.I. Via A. Malignani, 42 - 33077 Sacile (PN) ITALY Tel. +39 0434 737082 - Fax +39 0434 783382 e-mail: info@king-gates.com web: www.king-gates.com